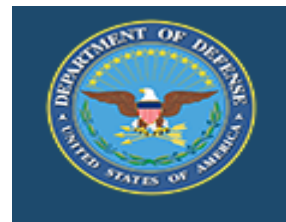

# **DoD Performance Management Appraisal Program**

# **Appraisal Process – Higher Level Review**

#### Log into MyBiz+ at: https://compo.dcpds.cpms.osd.mil/

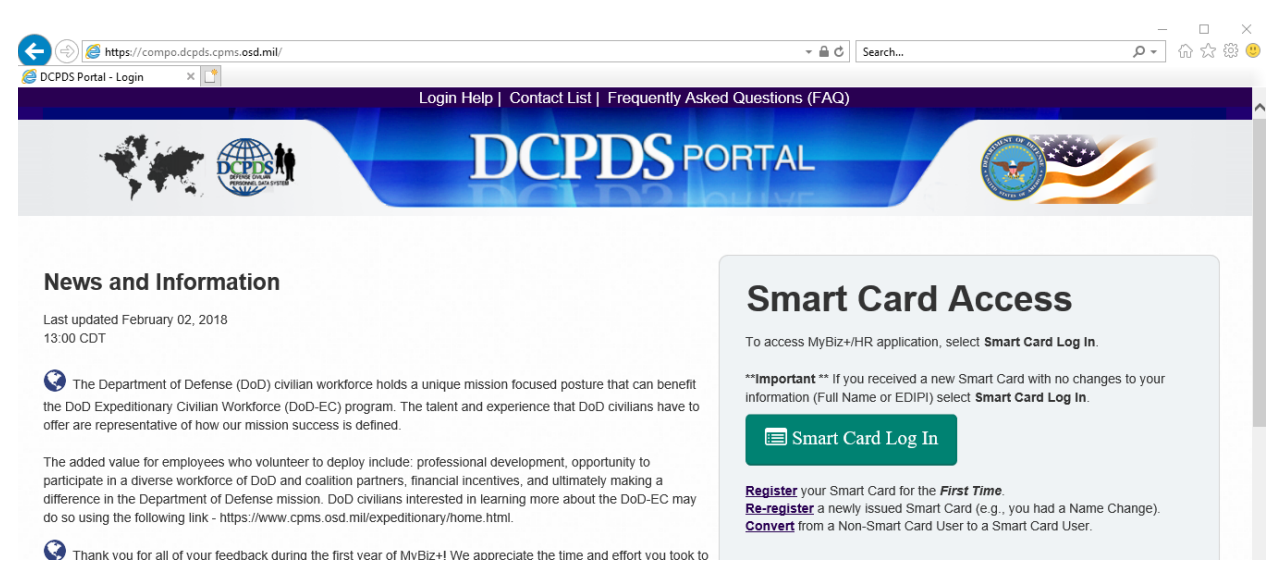

# Under Key Services, Manager Functions select Performance Management and Appraisal

|                                      | Manage Key Services 🏴 |
|--------------------------------------|-----------------------|
| MyPerformance                        |                       |
| Manager Functions                    |                       |
| Performance Management and Appraisal |                       |

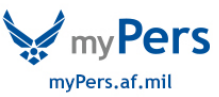

Select an employee by pressing the Go button next to Update on that record

| Performance Main Page                                                                                                    | Provide Guest Feedback                          |                                                               |                                                          |                                |                                                    |                      |                            |                                |                                                |        |               |    |
|----------------------------------------------------------------------------------------------------|-------------------------------------------------|---------------------------------------------------------------|----------------------------------------------------------|--------------------------------|----------------------------------------------------|----------------------|----------------------------|--------------------------------|------------------------------------------------|--------|---------------|----|
| ating Official/Hi                                                                                                    | gher Level Review                               | er                                                            |                                                          |                                |                                                    |                      |                            |                                |                                                |        |               |    |
|                                                                                                    |                                                 |                                                               |                                                          |                                | MyPerformance Main F                               | age                  |                            |                                |                                                |        |               |    |
|                                                                                                    |                                                 |                                                               |                                                          |                                |                                                    |                      |                            |                                |                                                |        | Need Hel      | p? |
|                                                                                                    | Wa<br>info                                      | rning: This application is d<br>rmation is a violation of law | lesigned for sensitive uncl<br>v and may lead to prosecu | assified personnel i<br>ition. | nformation only. Do NOT e                          | nter classifi        | ed information in t        | this system. Unauthorized rele | ease of classified                             |        |               |    |
| rom the Main Page, you c                                                                                                    | an create, update and view er                   | ployee Performance Plans; change                              | the Rating Official and/or Higher L                      | evel Reviewer; view and        | print part or an entire plan after it is           | created; close a     | a plan, and track the stat | us of a plan.                  |                                                |        |               |    |
| ou can also search for cor                                                                                                    | mpleted plans by selecting the                  | 'Show Completed Plans/Appraisals'                             | link located at the bottom of this p                     | age.                           |                                                    |                      |                            |                                |                                                |        |               |    |
| o create a Performance P                                                                                                    | lan: To comp                                    | lete other actions described above:                           |                                                          |                                |                                                    |                      |                            |                                |                                                |        |               |    |
| Select "Choose a Pl                                                                                                    | lan Type' • S                                   | elect an option from the Action colun                         | nn                                                       |                                |                                                    |                      |                            |                                |                                                |        |               |    |
| Select Appraisal Pi                                                                                                    | an Type:<br>• S                                 | elect the 'Go' button                                         |                                                          |                                |                                                    |                      |                            |                                |                                                |        |               |    |
| <ul> <li>Select the 'Go' butto</li> </ul>                                                                                                    | on                                              |                                                               |                                                          |                                |                                                    |                      |                            |                                |                                                |        |               |    |
| aportant: To become fam                                                                                                    | iliar with the columns, select t                | he 'Need Help?' link.                                         |                                                          |                                |                                                    |                      |                            |                                |                                                |        |               |    |
|                                                                                                    | Progress                                        |                                                               |                                                          |                                |                                                    |                      |                            |                                |                                                |        |               |    |
| ians/Appraisais in                                                                                                    | hat have a plan in progress are                 | listed below.                                                 |                                                          |                                |                                                    |                      |                            |                                |                                                |        |               |    |
| TIP Only Employees the                                                                                                    |                                                 |                                                               |                                                          |                                |                                                    |                      |                            | A                              |                                                |        |               |    |
| CTIP Only Employees the Show Me All Appraisals                                                                                                    | Appraisal                                       | Year ALL V                                                    |                                                          |                                |                                                    |                      |                            | Create New Plan                | Choose a Plan Type                             |        | $\sim$        | Go |
| Construction of the second second sec | Appraisal                                       | Year ALL 🗸                                                    |                                                          |                                |                                                    |                      |                            | Create New Plan                | Choose a Plan Type                             |        | ~             | Go |
| ecords Displayed 10 mployee Name A                                                                                                    | Appraisal                                       | Year ALL V<br>Rating Official Name A                          | Appraisal Year 🛆                                         | Appraisal ID 🗠                 | Plan Approval Date 🛆                               | Туре 🛆               | Plan Status 스              | Create New Plan                | Choose a Plan Type<br>Action                   |        | V             | Go |
| TIP Only Employees II<br>Show Me All Appraisals<br>lecords Displayed 10<br>imployee Name                                                                                                    | Appraisal<br>✓ I X 2 ∞ ♀ ■<br>Current Owner △   | Year ALL V<br>Rating Official Name A                          | Appraisal Year 스<br>2019                                 | Appraisal ID 🗠                 | Plan Approval Date A                               | Type △<br>DoD        | Plan Status Approved       | Create New Plan                | Choose a Plan Type<br>Action<br>Update         | V      | Go            | Go |
| TIP Only Employees to<br>Show Me All Appraisats<br>Records Displayed 10<br>Employee Name                                                                                                    | Appraisal<br>✓ I X 2 0 0 0 0<br>Current Owner △ | Year ALL V<br>Rating Official Name A                          | Appraisal Year 스<br>2019<br>2019                         | Appraisal ID 🗠                 | Plan Approval Date A<br>02-Oct-2018<br>01-May-2018 | Type △<br>DoD<br>DoD | Plan Status Approved       | Create New Plan                | Choose a Plan Type<br>Action<br>Update<br>View | ><br>> | ↔<br>Go<br>Go | Go |

## Acknowledge Supervisory Commitment Statement

| Logout      |   | Help    |          |        |        |        |        |      | н       | Hel   | Help | 40 |  |   |   |    |       |      | ogo |
|-------------|---|---------|----------|--------|--------|--------|--------|------|---------|-------|------|----|--|---|---|----|-------|------|-----|
| Acknowledge | ( |         |          |        |        |        |        |      |         |       |      |    |  | ( | ( | Ac | cknor | wied | ige |
| $\sim$      |   |         |          |        |        |        |        |      |         |       |      |    |  |   |   | _  | -     | -    | -   |
|             |   | ionitor | ; monih  | n; mo  | on; mi | in; mo | i; mor | moni | sonitor | nitor | lor  |    |  |   |   |    |       |      |     |
| 5           |   |         |          |        |        |        |        |      |         |       |      |    |  |   |   |    |       |      |     |
|             |   | ionitor | ; moniti | in; mo | on; mi | in; mo | n; mor | moni | sonitor | nitor | tor  |    |  |   |   |    |       |      |     |

Go to Annual Appraisal tab and Narratives and Ratings subtab to review Employee and RO input

| Ian Progress Reviews  | Annual Appraisal   | Narrative Statements | View/Print Form | Manage Guest Participants |                  |   |    |
|-----------------------|--------------------|----------------------|-----------------|---------------------------|------------------|---|----|
| Narratives and Rating | s Rating of Record | Approvals and Ackr   | owledgments     |                           |                  |   |    |
|                       |                    |                      |                 |                           | Choose an Action | ~ | Go |
| Employee Inform       | nation             |                      |                 |                           |                  |   |    |

## Select Approvals and Acknowledgements subtab

| Plan Progress Reviews  | Annual Appraisal | Narrative Statements View/Print Form | Manage Guest Participants |                  |   |    |
|------------------------|------------------|--------------------------------------|---------------------------|------------------|---|----|
| Narratives and Ratings | Rating of Record | Approvals and Acknowledgments        |                           |                  |   |    |
|                        |                  |                                      |                           | Choose an Action | V | Go |

Select Finalize to approve or Return for Change if changes to narrative or element ratings are needed

| Show All | Details   Hide All Details                                                      |                  |                                       |
|----------|---------------------------------------------------------------------------------|------------------|---------------------------------------|
| Details  | Tasks                                                                           |                  | Action                                |
| •        | Step 1: Rating Official - Request or Document Higher Level Review (if required) | Completed        | Step 1 completed                      |
| ▶        | Step 2: Higher Level Reviewer - Review (if required)                            | Pending Approval | Finalize Ratings or Return for Change |
| Þ        | Step 3: Rating Official - Document Communication to Employee                    | Not Started      | Step 2 must be completed              |
| <b>b</b> | Step 4: Rating Official - Document Employee Acknowledgment                      | Not Started      | Step 3 must be completed              |

Save and Go Back

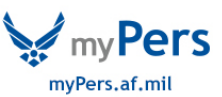

Transfer back to Rating Official – warning message will appear based on approval or return for change selection

|                                                                                                    | Cancel Approve and Notify Esting Official without E-mail     |
|----------------------------------------------------------------------------------------------------|--------------------------------------------------------------|
| Message to Rating Official                                                                                                    |                                                              |
| The recipient does not have an e-mail address on file. Please contact the individual directly. Select Approve and I<br>For additional guidance, select Need Help? | Notify Rating Official without E-mail to complete this task. |
| . Warning                                                                                                    | No Xee                                                       |
| o you with to approve the Annual Review for                                                                                                    |                                                              |
| R                                                                                                    |                                                              |
| 022 0                                                                                                    |                                                              |

You have chosen to return the Annual Review to the rating official for correction. Do you wish to continue?

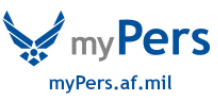